Муниципальное бюджетное учреждение дополнительного образования Детско-юношеский центр «Гармония» Чановского района Новосибирской области

# Практические возможности компьютерной программы Skype.

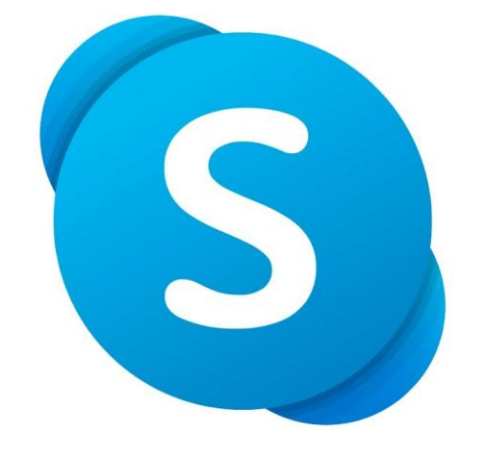

Автор-составитель: Устинская Елена Сергеевна, педагог дополнительного образования

р.п. Чаны, 2021 год

#### Пошаговая инструкция по установке Скайп на компьютер

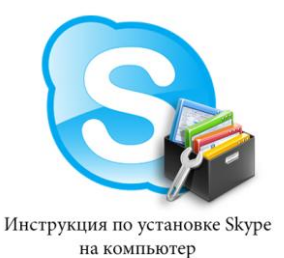

Если вы решили использовать популярный клиент Скайп, то сначала необходимо его установить на свой компьютер. Ранее скачать и установить Скайп для многих пользователей было проблематично. Теперь загрузить и установить Скайп стало гораздо проще, чем раньше. Статья пошагово расскажет вам о том, как установить Скайп на ваш компьютер пошагово.

Шаг 1

Чтобы загрузить клиент, перейдите на домашнюю страницу Скайп по адресу <u>https://www.skype.com/ru/</u>.

Шаг 2

Нажмите кнопку «Загрузить» на главной странице Skype, чтобы открыть страницу загрузки. **Примечание**: со временем внешний вид главной страницы может измениться и отличаться от показанного на скриншоте. Веб-адрес при этом останется без изменений.

### Шаг З

Выберите устройство и операционную систему, куда необходимо скачать Скайп (в нашем случае для Windows) и нажмите кнопку «Скачать»

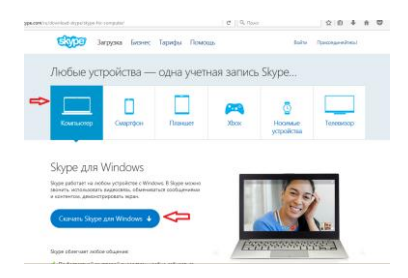

#### Шаг 4

Начнется загрузка установочного интернет-пакета на ваш компьютер. Если загрузка не началась автоматически, вы сможете запустить ее вручную, нажав кнопку «Повторите попытку».

| wa <b>kypa.com</b> /u/downloadi-okypa/skype/far-windows/downloading/ | C Q, Maxor                                                                  | 公白 本 会 🛡 🏓 💁 🔹 😒                                                                                                    |  |
|----------------------------------------------------------------------|-----------------------------------------------------------------------------|----------------------------------------------------------------------------------------------------|--|
| Загруака Бизнес Тарифы                                               | Помощь                                                                      | Войти Присокранийнасы                                                                                                    |  |
| Начните пользоваться                                                 | і новым Skype пря                                                           | амо сегодня!<br>Опритие «Зауребендание»                                                                                                    |  |
| Благодарим вас за<br>чтобы начать раб<br>руковод                     | загрузку приложения! Те<br>оту, загляните в наше кра<br>цство по установке. | Bu cologiannes origines<br>Researcher Weldens textule Factoge ((2.06)<br>10 Mpc//deveload dypaces<br>Bu some angevers see quark?<br>Cooperant quark? |  |
| Установка Skype для рабочего сто                                     | с анружай? Повторине польтку<br>ла Windows                                  |                                                                                                    |  |
| Reprint and a                                                        | e et el el el el el el el el el el el el el                                 | 8                                                                                                    |  |

### Шаг 5

После нажатия кнопки «Сохранить» браузер предложит сохранить или открыть программу SkypeSetup.exe. Всегда выбирайте «сохранить файл на жесткий диск». Выберите легкий для запоминания путь, лучше всего рабочий стол, и нажмите кнопку OK. Не открывайте и не запускайте программу во время процесса загрузки.

| 2                                                             | Введите имя файл                    | а для сохранения                            | ×          |
|---------------------------------------------------------------|-------------------------------------|---------------------------------------------|------------|
| 🔄 🦻 🗉 🕇 🔳                                                     | Рабочий стол →                      | <ul> <li>С</li> <li>Поиск: Рабоч</li> </ul> | ний стол 🔎 |
| Упорядочить 🔻                                                 | Создать папку                       |                                             | i 🗸 🔹 🔞    |
| 🔆 Избранное<br>🔒 Загрузки<br>🕮 Недавние мен<br>— Рабочий стол | ста Библиотеки                      |                                             | ^          |
| 🤣 Домашняя груг<br>💻 Этот компьюте<br>🔡 Видео                 | р Google Chrome<br>Ярлык<br>2,14 КБ |                                             |            |
| 📗 Документы<br>🚺 Загрузки<br>🖹 Изображения                    | Ярлык<br>1,13 КБ                    |                                             | v          |
| Имя файла:                                                    | SkypeSetup.exe                      |                                             | Ý          |
| Тип файла:                                                    | Windows Installer Package (*.exe)   |                                             | Ŷ          |
| 🗻 Скрыть папки                                                |                                     | Сохранить                                   | Отмена     |

# Шаг б

После завершения загрузки программа будет сохранена на диске. Двойным кликом откройте программу SkypeSetup.exe, которую только что сохранили. **Примечание**: может потребоваться разрешение администратора, чтобы запустить программу. Просто нажмите кнопку «Продолжить».

Шаг 7

Когда запустится программа установки, первое, что вам необходимо, – выбрать язык из выпадающего списка.

| <b>8</b>                                                                                                    | Обновление Skype – 🗆 🗙                                                                   |
|----------------------------------------------------------------------------------------------------|------------------------------------------------------------------------------------------|
| SKADE                                                                                                    |                                                                                          |
| Осталось недолго<br>Всего несколько действий, и вы сможете<br>использовать Skype.<br>В будущем установка новых версий Skype<br>компьютер может происходить автоматичен<br>вашиго участия. | Выберите ваш язык:<br>Руссий ч                                                           |
| Устанавливая это припожение, вы подтверждает<br>усповиями использования и заявлением о конфид<br>принимаете их.                                                                           | что ознакомились с<br>циальности корпорации Майкрософт и <u>Я</u> согласен (-на) – далее |

## Шаг 8

В этом же окне программа установки попросит вас прочитать и принять лицензионное соглашение. Нажимая кнопку «Далее», вы автоматически принимаете условия соглашения.

Шаг 9

Инсталлятор также предложит установить плагин «Click to call». Если вы не хотите его устанавливать, снимите флажок с соответствующего пункта и нажмите «Далее».

Шаг 10

После этого Скайп будет установлен на компьютер. При запуске Skype просит вас создать учетную запись. Введите электронную почту, логин и придумайте пароль. Если у вас уже есть учетная запись, просто введите ваши учетные данные и нажмите «Вход».

#### Возможности программы Skype

Главной особенностью Skype является возможность бесплатно (в рамках потребляемого трафика) общаться через Интернет в системе «компьютер - компьютер», когда два человека могут разговаривать друг с другом используя наушники и микрофоны, подсоединенные к их компьютерам. Передача быстрых текстовых сообщений и файлов посредством системы Skype на любые расстояния осуществляется бесплатно (в рамках потребляемого трафика). Программное обеспечение на русском языке и необходимые инструкции по работе в Skype можно скачать с сайта <u>http://www.skype.com</u>.

Работа с программой Skype.

1. Загрузите и установите программу Skype, если она еще не установлена на вашем компьютере.

2. Запустите программу Skype и создайте свой Логин. Для этого: нажмите ссылку: У вас нет логина?

3. В окне Skype. Создать пользователя, заполните поля формы:

- Полное имя имя, под которым вас будут видеть другие пользователи
- Выберите **Skype имя** имя, под которым вы будете входить в программу латинскими буквами.
- Пароль введите ваш пароль.
- Повторите пароль введите ваш пароль еще раз пометьте галочкой Да, я прочитал (а) и принимаю.
- нажмите: Далее.
- Эл. адрес Введите свой электронный адрес.
- Страна/регион выберите Россия.
- Город напишите город, в котором вы живете.
- Нажмите: Войти.

4. Добавьте информацию о себе. Для этого:

Выберите в меню команды Файл - Редактировать мои данные или в верхней строке щелкните по своему имени и нажмите кнопку: Личные настройки – Редактировать мои данные.

| - | Дополните данные о себе.                                                                                                    |
|---|----------------------------------------------------------------------------------------------------|
| • | Добавьте свою <b>фотографию</b> или любую картинку.<br>Добавьте своих коллег для общения в программе Skype.<br>Для этого:<br>Нажмите кнопку                                                     |
| • | Введите в окно поиска Skype имя, или полное имя, или адрес эл. почты и нажмите Поиск.                                                                                                    |
| • | В списке найденных выберите того, кого вы ищете и нажмите кнопку Добавить Skype контакт и нажать OK. Будет отправлен запрос на подтверждение контакта.                                          |
|   | Пообщайтесь в режиме чата или в голосовом режиме с коллегами, находящимися в данный момент в сети.<br>Выделите в списке контакт, помеченный значком зеленого цвета                              |
| - | Нажмите кнопку, если у вас есть наушники и микрофон и начинайте разговор или нажмите кнопку, если хотите общаться в режиме чата и напишите в строке приветствие.                                |
|   | Создайте групповой чат. Для этого:<br>Выберите в меню команды: Чаты – Создать групповой чат.                                                                                                    |
| ŀ | Добавьте контакты, с которыми хотите организовать групповой чат и нажмите ОК.                                                                                                    |
| ŀ | Введите тему чата.                                                                                                    |
| • | Введите несколько сообщений для участников чата. В сообщения можно добавлять Смайлики, для отражения настроения и эмоций.                                                                       |
| ŀ | Закончите чат, нажав кнопку Выйти.                                                                                                    |
|   | Отправьте файл.<br>Для этого:<br>Выберите из списка контактов того, кому будете отправлять файл и перейдите в<br>режим чата.                                                                    |
| ŀ | Выберите в меню команды Инструменты – Отправить файл.                                                                                                    |
| • | Выберите файл для отправки и нажмите кнопку Открыть. Появится окно с индикатором скачивания файла. При приеме отправленного файла нужно нажать кнопку Скачать и указать место сохранения файла. |
| • | Закончите работу с программой Skype, выбрав команды меню Файл – Выйти из сети Skype.                                                                                                    |
|   | Рекомендации по работе в Skype-чате<br>Достоинством программы Skype является возможность общения в групповом чате.                                                                              |

Это очень удобно, когда идет коллективное обсуждение какой-либо проблемы. Не

всегда участники чата успевают реагировать на сообщения коллег. Причины могут быть разные:

- пользователь медленно печатает на клавиатуре;
- нужно время на формулирование ответа и другое
  - Как правило, для обсуждения вопросов с использованием коллективного чата, заранее определяется тема обсуждения, назначается время чата. У пользователей есть время подготовиться к общению в чате. Для этого:

При подготовке к чату:

продумайте и напечатайте в любом текстовом редакторе вопросы, которые вы хотите задать организаторам чата или участникам;

свои размышления по предложенным для обсуждения вопросам.

Перед работой в чате:

откройте в отдельном окне подготовленные в текстовом редакторе вопросы и размышления.

Во время работы в чате:

выделите и скопируйте в строку сообщения нужный текст. Можно использовать при этом горячие клавиши. Ctrl+C - копирование, Ctrl+V - вставка.

После работы в чате:

сохраните в отдельный файл сессию чата, чтобы можно было еще раз просмотреть его материалы. Для этого в окне чата щелкните правой кнопкой мыши, выберите команду Выделить все, затем скопируйте текст в документ любого текстового редактора и сохраните.

Видео запись (инструкция):

1. Откройте программу Skype. Начните видео встречу.

 В нижнем правом углу стоит "+"- нажмите его. Среди вариантов выберите видео запись, там же есть фотографии, реакция (поставить смайлик не в чате, а на экране)
 Когда начнется запись, все участники получат сообщение о том, что ведется запись и кто ее ведет.

- 4. Видео будет доступно сразу же после того, как инициатор прекратит запись.
- 5. Запись можно прервать в любой момент и начать снова.

6. Запись можно скачать к себе на компьютер.

# Пример организации занятия в режиме видеоконференцсвязи с использованием платформы Скайп

Шаг 1. Зайти по ссылке <u>https://www.skype.com/ru/free-conference-call/</u>

Шаг 2. Создать бесплатную уникальную ссылку нажимаем на кнопку «*Создать бесплатное собрание*» (рисунок 1):

| V                                                                                                    |                                               |  |
|----------------------------------------------------------------------------------------------------|-----------------------------------------------|--|
| удооные видеосоорания<br>без регистрации и<br>скачивания приложений                                                                                                    |                                               |  |
| Создайте бесплатную уникальную осылку одним нажатием,<br>поделитесь ею с участниками и проводите удобные<br>собрания в Сайлю. В вашем распоряжении — полный<br>набор функций. | Создать конференцию с<br>помощью одной ссылки |  |
| 🗸 Бесплатная конференц-связь                                                                                                    | Создать бесплатное собрание                   |  |
| <ul> <li>Никакой регистрации</li> </ul>                                                                                                    |                                               |  |
| Не нужно скачивать приложение                                                                                                    |                                               |  |

Рисунок 1.

Шаг 3. Скопировать ссылку на собрание и отправьте ее участникам. Затем нажмите на кнопку «Позвонить» (рисунок 2):

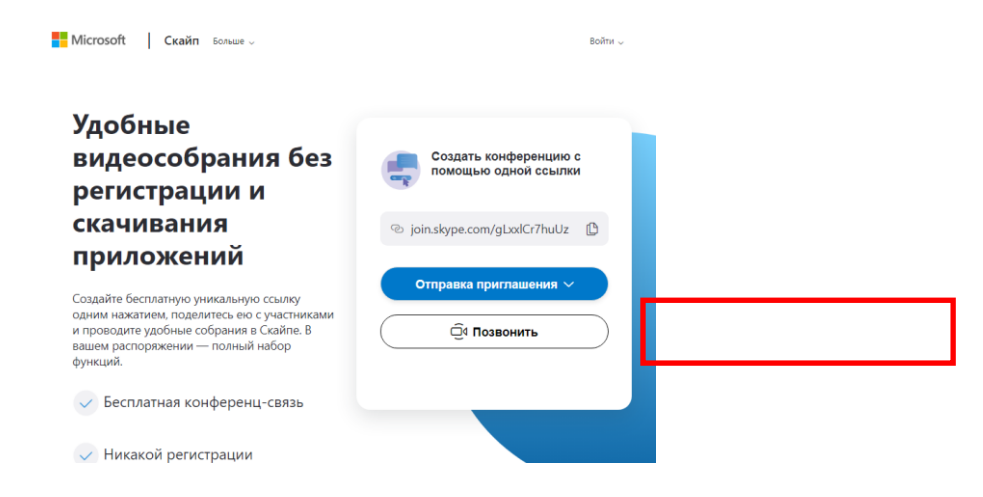

# Рисунок 2.

Шаг 4. Нажмите кнопку «Присоединиться как гость» (рисунок 3):

| S                                                           |  |
|-------------------------------------------------------------|--|
| Вас пригласили в беседу в                                   |  |
| Скайпе                                                      |  |
| Присоединиться как гость<br>Войти или создать               |  |
| Используйте учетную запись Майкрософт. <u>Что это такое</u> |  |
| Скачать Skype<br>Уже есть Скайл? Запустить сейчас           |  |

# Рисунок 3.

| Шаг 5. Ввести свое имя и нажать на кнопку «Присоединиться» (рисунок 4):                                                                                                    |
|----------------------------------------------------------------------------------------------------|
| S                                                                                                    |
| Присоединиться как гость<br>Действие вашей гостевой учетной записи завершится через 24 часа.                                                                                              |
| Введите свое имя                                                                                                    |
| Присоединиться                                                                                                    |
| Назад                                                                                                    |
| Рисунок 4. Шаг 6. Нажать на кнопку «Позеонить» и начать занятие (рисунок 5)                                                                                                    |
| Hayan of Hawan ha KHOIIKy «1103BOHumb» и начать занятие (рисунок 5).                                                                                                    |
|                                                                                                    |
|                                                                                                    |
| Skype Meeting Assistant mpsicogapiesers is doo scope<br>Skype Meeting Assistant mpsicogapiesers is doorage<br>Skype Meeting Assistant monogaen doorage<br>Hame mpsicogapiesers is doorage |
| Becgarre coodiquenve<br>Becgarre coodiquenve<br>Becgarre coodiquenve                                                                                                    |
| Рисунок 5.                                                                                                    |
|                                                                                                    |
|                                                                                                    |
|                                                                                                    |
|                                                                                                    |
|                                                                                                    |
|                                                                                                    |

l